# FlashEditor (HONDA N-ONE [JG1])対応済ECU ID 一覧

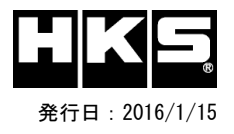

# 【注意】本製品をご使用の際は、別途下記が必要となります。

・ Windows パソコン (Windows10、8、8.1、7 の何れか)

・USBケーブル(USB[A]オス - USB[micro-B]オス )

※ 未対応 ECU IDの車両ではFlash Editorを使用することは出来ません。

※ Flash Editorは、純正ECU、純正ノーマルデータの場合のみに対応しています。

既に他社製リフラッシュツールで書き換えられたECUで使用すると、ECUが動作しなくなる場合があります。

## 42015-AH103 HONDA N-ONE[JG1]

#### O:対応済 -:未対応(開発中)

|                 | FF Turbo Lパッケージ        |       |          |       |          |       |          |       |          |       | FF Turbo               |       |          |       |  |  |    |
|-----------------|------------------------|-------|----------|-------|----------|-------|----------|-------|----------|-------|------------------------|-------|----------|-------|--|--|----|
| ECU Part No.    | 5K7-N510 ~<br>5K7-N550 |       | 5K7–N560 |       | 5K7-3050 |       | 5K7-3150 |       | 5K7-3250 |       | 5K7-N710 ~<br>5K7-N750 |       | 5K7-3070 |       |  |  | 備考 |
| Custom DATA     | PHASE1                 | PHSE2 | PHASE1   | PHSE2 | PHASE1   | PHSE2 | PHASE1   | PHSE2 | PHASE1   | PHSE2 | PHASE1                 | PHSE2 | PHASE1   | PHSE2 |  |  |    |
| 初期化ツールVer. 6.03 | 0                      | 0     | _        | _     | -        | _     | —        | _     | _        | _     | 0                      | 0     | _        | _     |  |  |    |
| 初期化ツールVer. 6.05 | 0                      | 0     | 0        | 0     | 0        | 0     | —        | _     | _        | _     | 0                      | 0     | 0        | 0     |  |  |    |
| 初期化ツールVer. 6.06 | 0                      | 0     | 0        | 0     | 0        | 0     | 0        | 0     | _        | _     | 0                      | 0     | 0        | 0     |  |  |    |
| 初期化ツールVer. 6.08 | 0                      | 0     | 0        | 0     | 0        | 0     | 0        | 0     | 0        | 0     | 0                      | 0     | 0        | 0     |  |  |    |
|                 |                        |       |          |       |          |       |          |       |          |       |                        |       |          |       |  |  |    |
|                 |                        |       |          |       |          |       |          |       |          |       |                        |       |          |       |  |  |    |

### Custom DATA 仕様

| 初期化方法        | データ名   | データ仕様                               | 備考                                   |  |  |  |
|--------------|--------|-------------------------------------|--------------------------------------|--|--|--|
| T/Cで初期化後のデータ | PHASE1 | スピードリミッターカット                        | - 対応可能車両 : FF Turbo (2012/11~2014/4) |  |  |  |
|              | PHASE2 | スピードリミッターカット + ブーストアップ + ドライバビリティ向上 |                                      |  |  |  |

#### ECU IDの確認方法

エンジンを停止する。

② 車両のOBDIコネクタにFlash Editorを接続する。

③ IGをONにする。 (エンジンは掛けない)

④ Flash Editorのメニュー画面からEDITOR STATUSを選択する。

⑤ [This ECU DATA] の PartNumを確認する。

IGをOFFにする。

#### 初期化ツールVer.の確認方法

同梱のUSBメモリをパソコンに接続し、USBメモリ内にある初期化ツール(JG1InitializationTool.exe)を実行する。
初期化ツールのウインドウ左下に表示される、Versionを確認する。